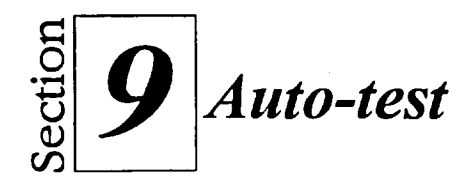

- 1. Ouvrez A:\Auto-test 4 et assurez-vous que l'onglet de feuille Location est sélectionné.
- 2. Sélectionnez les cellules A3..D8, ouvrez l'Expert Graphe et créez un histogramme 2D dans la palette de couleurs de votre choix.
- 3. Intitulez le graphe Club vidéo Colossal.
- 4. Donnez le titre **Catégorie** à l'axe X.
- 5. Donnez le titre Nombre de locations à l'axe Y.
- 6. Placez le graphe sur la feuille courante du classeur.
- 7. Changez le type de graphe. Utilisez le type ligne ou aire.
- 8. Réappliquez le type de graphe histogramme.
- 9. Déplacez la légende vers le haut, pour qu'elle soit plus près du titre.
- 10. Changez la taille de police et la couleur de la légende.
- 11. Entourez la légende du cadre de votre choix.

- 12. Ajoutez un encadré portant le texte Nos plus grands succès! dans la partie inférieure droite du graphe. Changez la police pour accroître la lisibilité de l'encadré. (Utilisez par exemple 20 points, gras.)
- 13. Sélectionnez le titre, puis réglez la police à italique et augmentez la taille en points de deux réglages.

*Conseil* : Si la taille supérieure de deux réglages ne figure pas dans la liste, entrez la taille voulue en points.

- 14. Remplacez le texte de légende Ven par Vendredi.
- 15. Retirez la série de données Samedi du graphe.
- 16. Affichez l'aperçu avant impression du graphe.
- 17. Réintégrez dans le graphe la série de données Samedi, puis mettez à jour la série de légende.
- 18. Supprimez l'encadré de texte sous Catégorie.